# **MODECOM VOLCANO LANPARTY RGB**

Wymagania systemowe Komputer zgodny z systemem operacyjnym Windows Port USB

Instalacja Podłącz klawiaturę do komputera. Następnie pobierz sterowniki ze strony Modecom i uruchom plik instalacyjny.

### Instalacja oprogramowania do klawiatury

| Język inst | alacji                                                                 | $\times$        |                       |        |
|------------|------------------------------------------------------------------------|-----------------|-----------------------|--------|
| <b>(</b>   | Wybierz język używany podczas instalacji:                              |                 |                       |        |
|            | English                                                                | <b>2×</b> 1     |                       |        |
|            | OK And                                                                 | Iluj            |                       |        |
| 💽 Setup    | ) - Lanparty RGB Driver                                                |                 | _                     |        |
| Selec<br>W | ct Destination Location<br>here should Lanparty RGB Driver be installe | ed?             |                       | Ð      |
| 1          | Setup will install Lanparty RGB Driver                                 | into the follov | <i>v</i> ing folder.  |        |
| То         | o continue, click Next. If you would like to s                         | elect a differe | nt folder, click Brow | se.    |
| C:         | :\Program Files (x86)\Lanparty RGB Driver                              |                 | Bro                   | wse    |
|            |                                                                        |                 |                       |        |
|            |                                                                        |                 |                       |        |
|            |                                                                        |                 |                       |        |
|            |                                                                        |                 |                       |        |
| At         | least 13,1 MB of free disk space is required                           | i.              |                       |        |
|            |                                                                        |                 | Next >                | Cancel |

| 💟 Setup - Lanparty RGB Driver                                                                      | _          |         | ×     |
|----------------------------------------------------------------------------------------------------|------------|---------|-------|
| Select Additional Tasks<br>Which additional tasks should be performed?                             |            |         |       |
| Select the additional tasks you would like Setup to perform while ins RGB Driver, then click Next. | talling La | anparty |       |
| Additional shortcuts:                                                                              |            |         |       |
| ✓ Create a desktop shortcut                                                                        |            |         |       |
|                                                                                                    |            |         |       |
|                                                                                                    |            |         |       |
|                                                                                                    |            |         |       |
|                                                                                                    |            |         |       |
|                                                                                                    |            |         |       |
|                                                                                                    |            |         |       |
|                                                                                                    |            |         |       |
|                                                                                                    |            |         |       |
| < Back Net                                                                                         | xt >       | Ca      | incel |

| Setup - Lanparty RGB Driver -                                                                                                    |         |        |
|----------------------------------------------------------------------------------------------------|---------|--------|
| <b>Ready to Install</b><br>Setup is now ready to begin installing Lanparty RGB Driver on your compo                                            | ıter.   |        |
| Click Install to continue with the installation, or click Back if you want to re<br>change any settings.                                       | view or |        |
| Destination location:<br>C:\Program Files (x86)\Lanparty RGB Driver<br>Additional tasks:<br>Additional shortcuts:<br>Create a desktop shortcut | 3       |        |
| < Back Install                                                                                                    |         | Cancel |

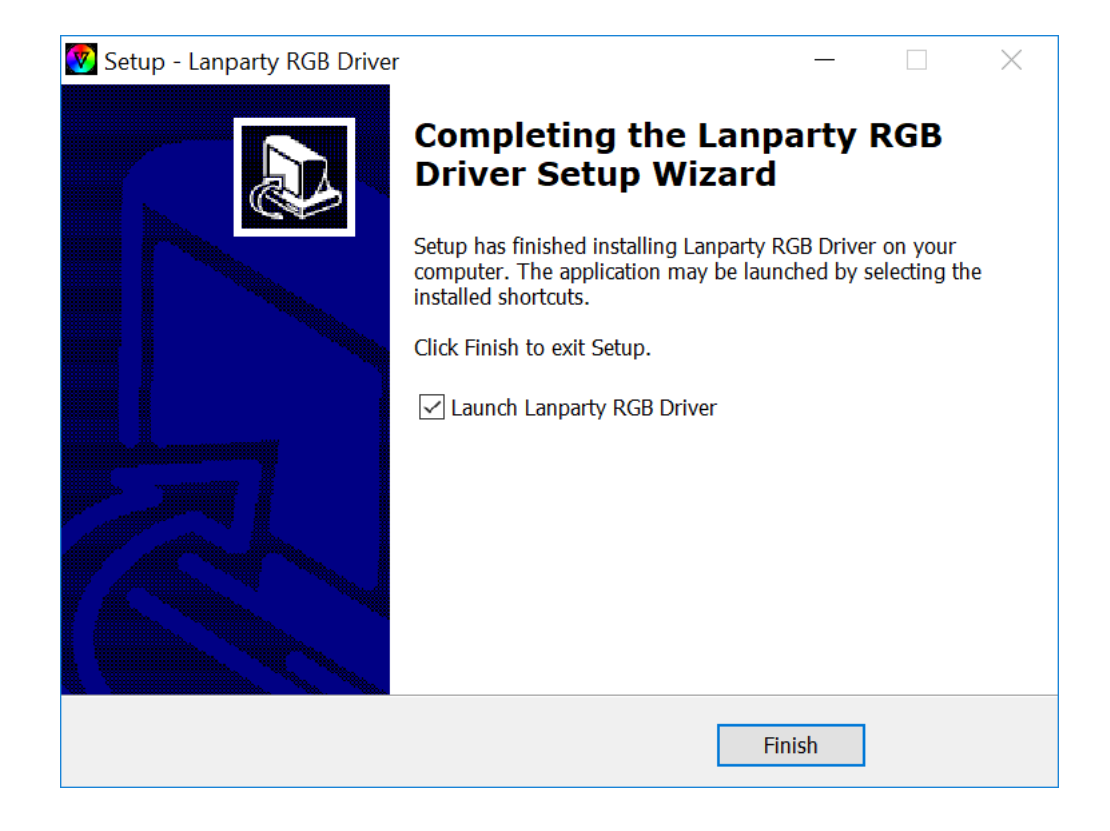

## Konfiguracja przycisków

Możesz przypisywać różne funkcje dla każdego przycisku.

| Profile1                                   | <b>T</b> 77                                                                                                    |          |
|--------------------------------------------|----------------------------------------------------------------------------------------------------|----------|
| Profile2                                   | V                                                                                                    |          |
| Profile3                                   |                                                                                                    |          |
| Macro                                      | F1         F2         F3         F4         F5         F6         F7         F8         F3         F1         F1         F2         F5         F5         F6         F7         F8         F3         F1         F1< |          |
| ■ Ligh                                     | H<br>G W E R T Y U I O P (( ) ] I<br>O A S O P G H U K L :: "" U U<br>O CLEANE<br>C X O V B N M C > ?? A<br>TTR : AUT AUT PN 5 CTR 4 0 000                                                                                                    |          |
| Restore Default                            | USB Report  125Hz 0 250Hz 0 500Hz 0 1000Hz                                                                                                    |          |
| and the second second second second second | OK Cance                                                                                                    | el Apply |

Kliknij "Single key", aby zmienić funkcję danego przycisku.

| Profile1        | 577                                                        | •    |
|-----------------|------------------------------------------------------------|------|
| Profile2        | V                                                          |      |
| Profile3        |                                                            |      |
| Macro           |                                                            |      |
| Ligh            |                                                            | C    |
|                 | Image: Single key     Single key       Macro setting     A |      |
|                 | Multimedia                                                 |      |
|                 | USB Report                                                 |      |
| Restore Default | ● 125Hz ● 250Hz ● 5<br>OK Ca                               | ncel |
|                 |                                                            |      |

Kliknij "Macro setting", aby ustawić funkcję makra.

| Profile1        |                 | 7                              | 77            |
|-----------------|-----------------|--------------------------------|---------------|
| Profile2        |                 |                                |               |
| Profile3        |                 |                                |               |
| Macro           |                 | G F7 F8 F9 F10 F11 F12 F5      | 51, 199       |
| Ligh            |                 |                                | C             |
|                 | Single key      | Macro<br>Uptop Keys Act Delay( | + -<br>Record |
|                 | Macro setting   | Up                             | Delete        |
|                 | A. Dr           | Down                           | Clear         |
|                 | Multimedia      | Bottom                         |               |
|                 | USB Report      | Record DelayCycles             |               |
| Restore Default | ●125Hz ●250Hz ( | ОК                             | Cancel        |
|                 |                 | ОК                             | Cancel Apply  |

Jeśli chcesz ustawić funkcję makra, kliknij przycisk "+", następnie kliknij przycisk "Record" i wprowadź kombinację klawiszy, np. "Shift+A+Z", kliknij "Stop Recording", aby zakończyć nagrywanie makra. Wprowadź cyfry w oknie "Record DelayCycles" określając liczbę cykli wykonania instrukcji makra, następnie zatwierdź

ustawienia klikając przycisk "OK".

| Profile1        |                                                                                                    | 77                                                                |                       |
|-----------------|----------------------------------------------------------------------------------------------------|-------------------------------------------------------------------|-----------------------|
| Profile2        |                                                                                                    |                                                                   |                       |
| Profile3        |                                                                                                    |                                                                   |                       |
| Macro           | 550 F1 F2 F3 F4 F5 F6                                                                                                    | F7 F8 F9 F10 F11 F12 P5 54 P8<br>M M 8 + 9 F1 F12 P5 54 9         |                       |
| Ligh            | Image: start start start       Image: start start | Macro Macro1 +<br>Uptop Keys Act Delay( Pek<br>Down<br>Bottom < > | –<br>ord<br>ete<br>ar |
| Restore Default | ● 125Hz ● 250Hz ● 5                                                                                                    | Record DelayCycles                                                |                       |
|                 |                                                                                                    |                                                                   |                       |

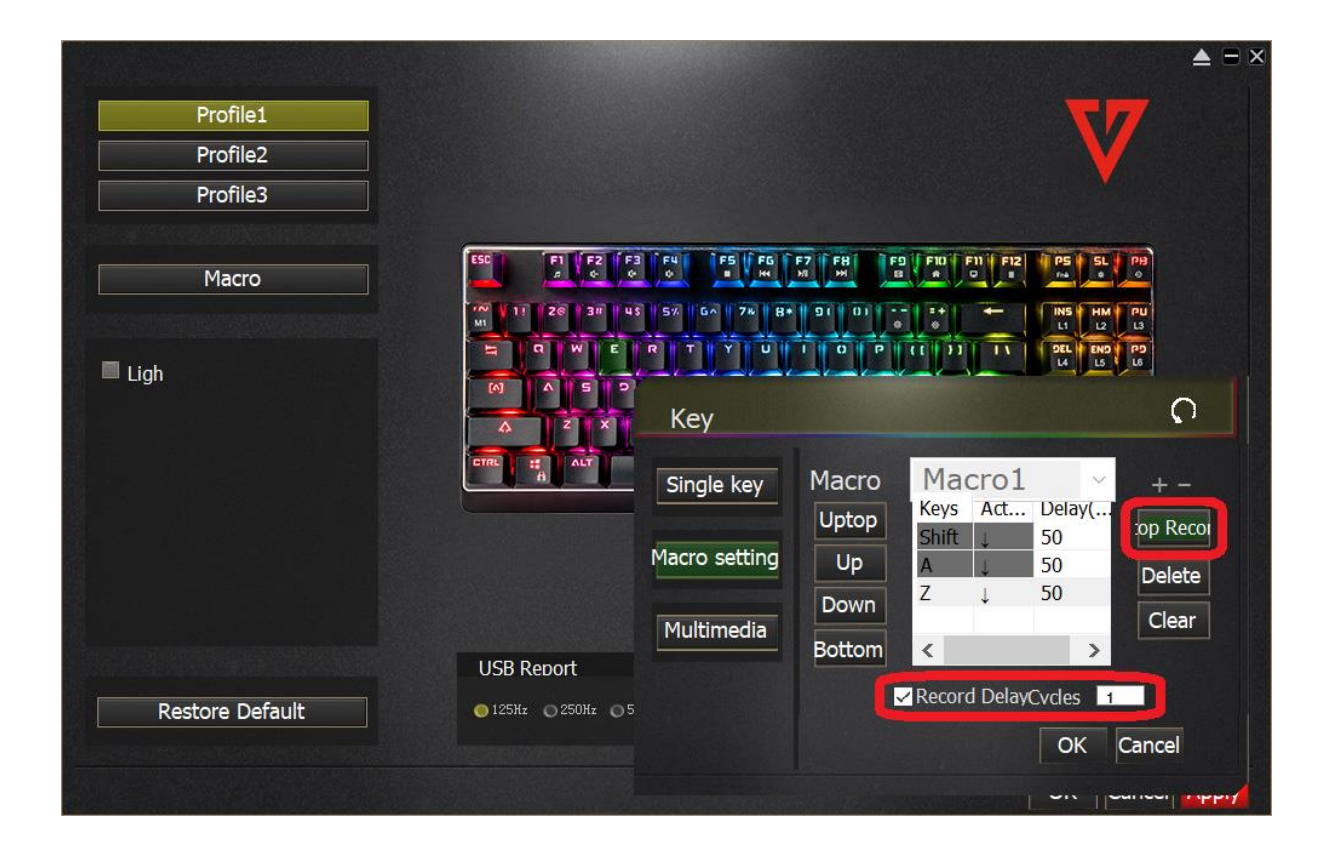

Jeśli chcesz przypisać funkcję multimedialną, kliknij przycisk "Multimedia" i wybierz daną funkcję, następnie zatwierdź ustawienia klikając przycisk "OK".

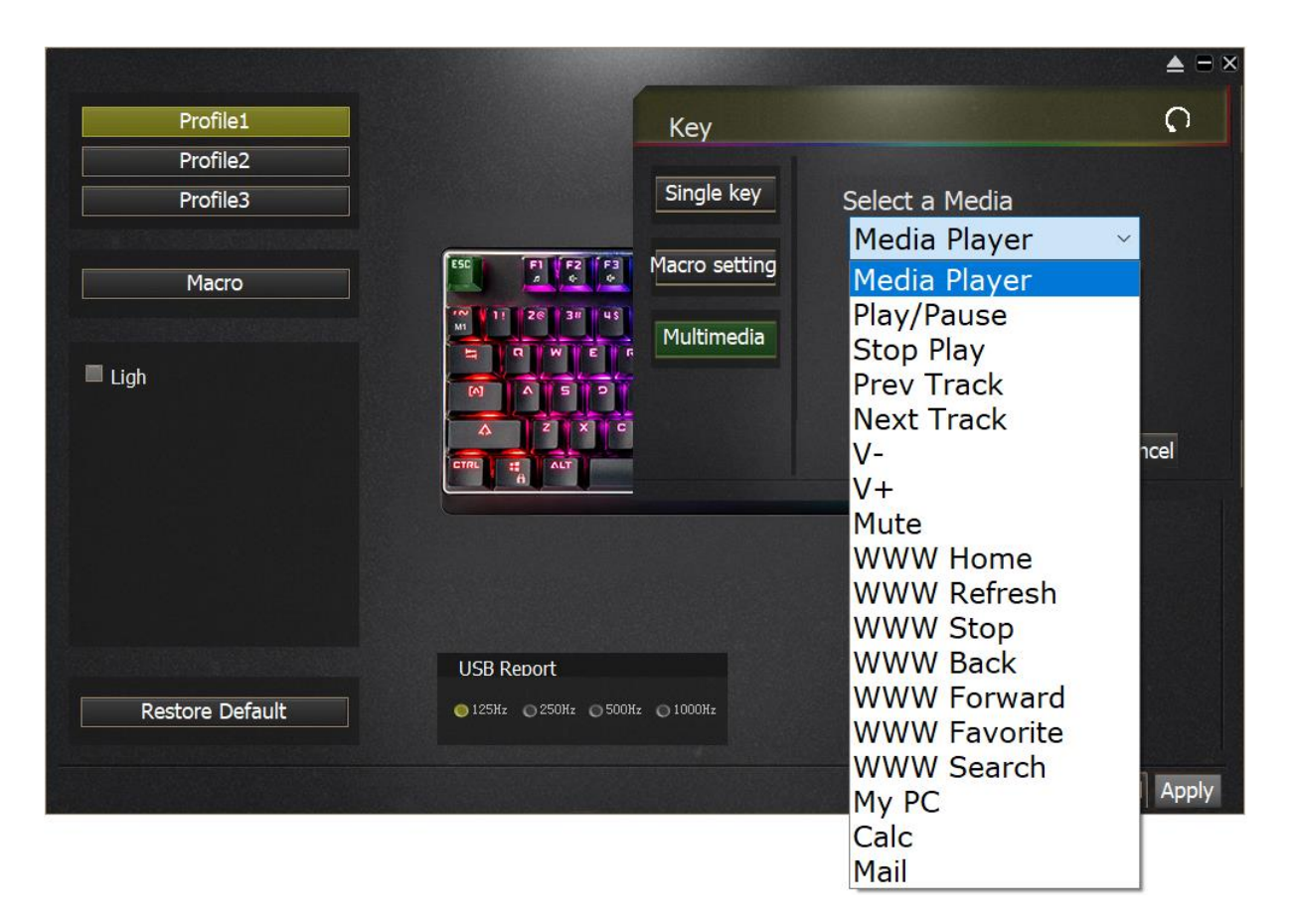

Jeśli chcesz zmienić częstotliwość odświeżania dla połączenia USB, wybierz daną wartość w zakresie od 125Hz do 1000Hz w sekcji "USB Report".

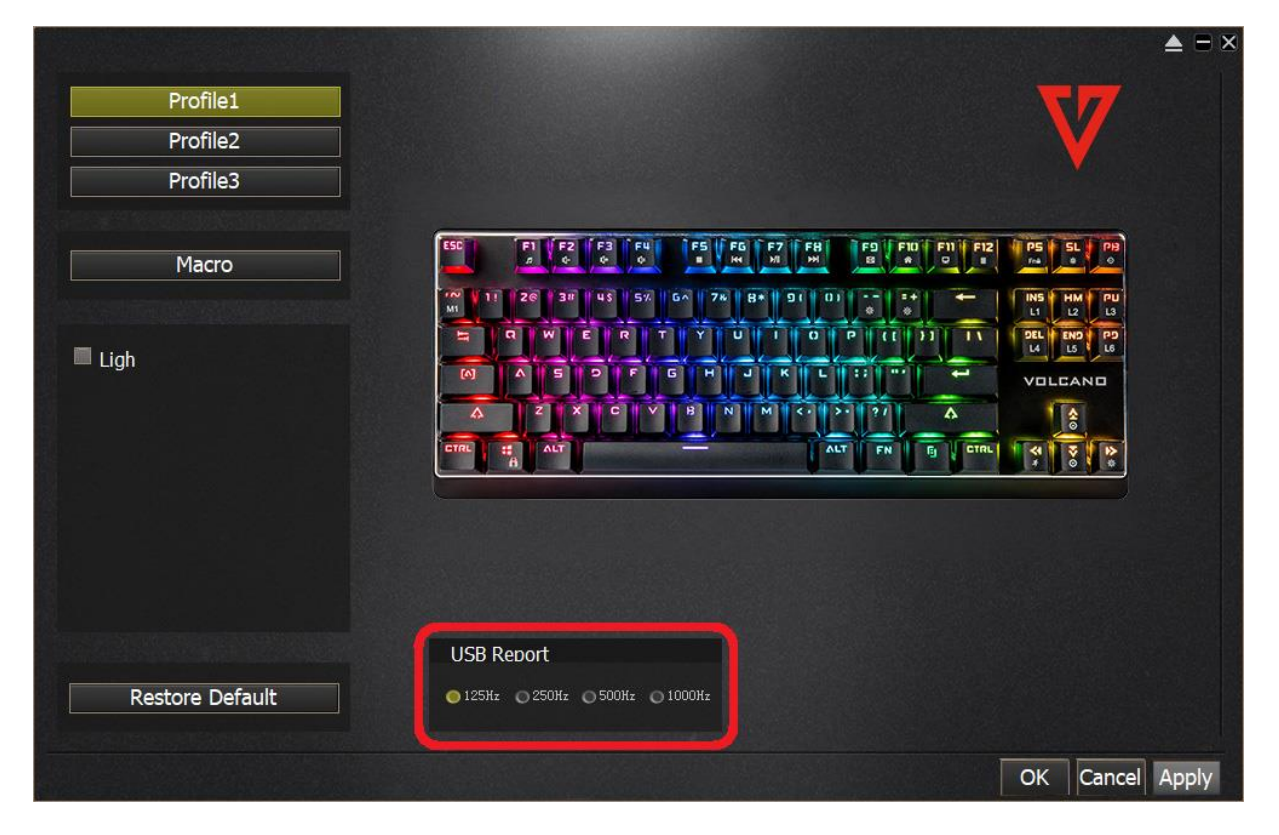

Jeśli chcesz uzyskać dostęp do utworzonych makr, kliknij przycisk "Macro", edytuj parametry makr, następnie zatwierdź ustawienia klikając przycisk "OK".

| Profile1<br>Profile2<br>Profile3 |               |                                                                                                  | V                             |       |
|----------------------------------|---------------|--------------------------------------------------------------------------------------------------|-------------------------------|-------|
| Macro                            | Macro         | _                                                                                                | P5 5L P8                      |       |
| Ligh                             | Macro setting | Macro<br>Uptop<br>Up<br>Down<br>Bottom<br>Macro1<br>Hacro1<br>Macro2<br>Delete<br>Clear<br>Clear | VOLCAND<br>VOLCAND<br>VOLCAND |       |
|                                  | USB Repo      | prt                                                                                              |                               |       |
| Restore Default                  | ● 125Hz ○     | 250Hz 🔿 500Hz 🕥 1000Hz                                                                           |                               |       |
|                                  |               |                                                                                                  | OK Cancel                     | Apply |

Jeśli chcesz uzyskać dostęp do regulacji parametrów podświetlenia przycisków, kliknij przycisk "Light".

| Profile 1           |                                                                                                    |                                             |       |
|---------------------|----------------------------------------------------------------------------------------------------|---------------------------------------------|-------|
| Profile2            |                                                                                                    | V                                           |       |
| Profile3            |                                                                                                    |                                             |       |
| Macro               | 555 F1 F2 F3 F4 F5 F6 F7 F8 F9 F1 F1 F1<br>F2 6 6 6 6 7 F8 F8 F9 F1 F1 F1<br>TM 11 26 38 43 5% 66 7% 84 9(0) 54 | PS SL PH<br>r4 0 0<br>INS HM PU<br>L1 L2 L3 |       |
| Ligh Clouds fly     |                                                                                                    | DEL END PD<br>14 L5 L6<br>VOLCANO           |       |
| Brightne            |                                                                                                    |                                             |       |
| Color 🔤 🗹 Colourful |                                                                                                    |                                             |       |
| Directi 🕅 🕅         |                                                                                                    |                                             |       |
|                     | USB Report                                                                                                    |                                             |       |
| Restore Default     | ● 125Hz ● 250Hz ● 500Hz ● 1000Hz                                                                                |                                             |       |
|                     |                                                                                                    | OK Cancel                                   | Apply |

Możesz wybrać jeden z wielu predefiniowanych trybów podświetlenia.

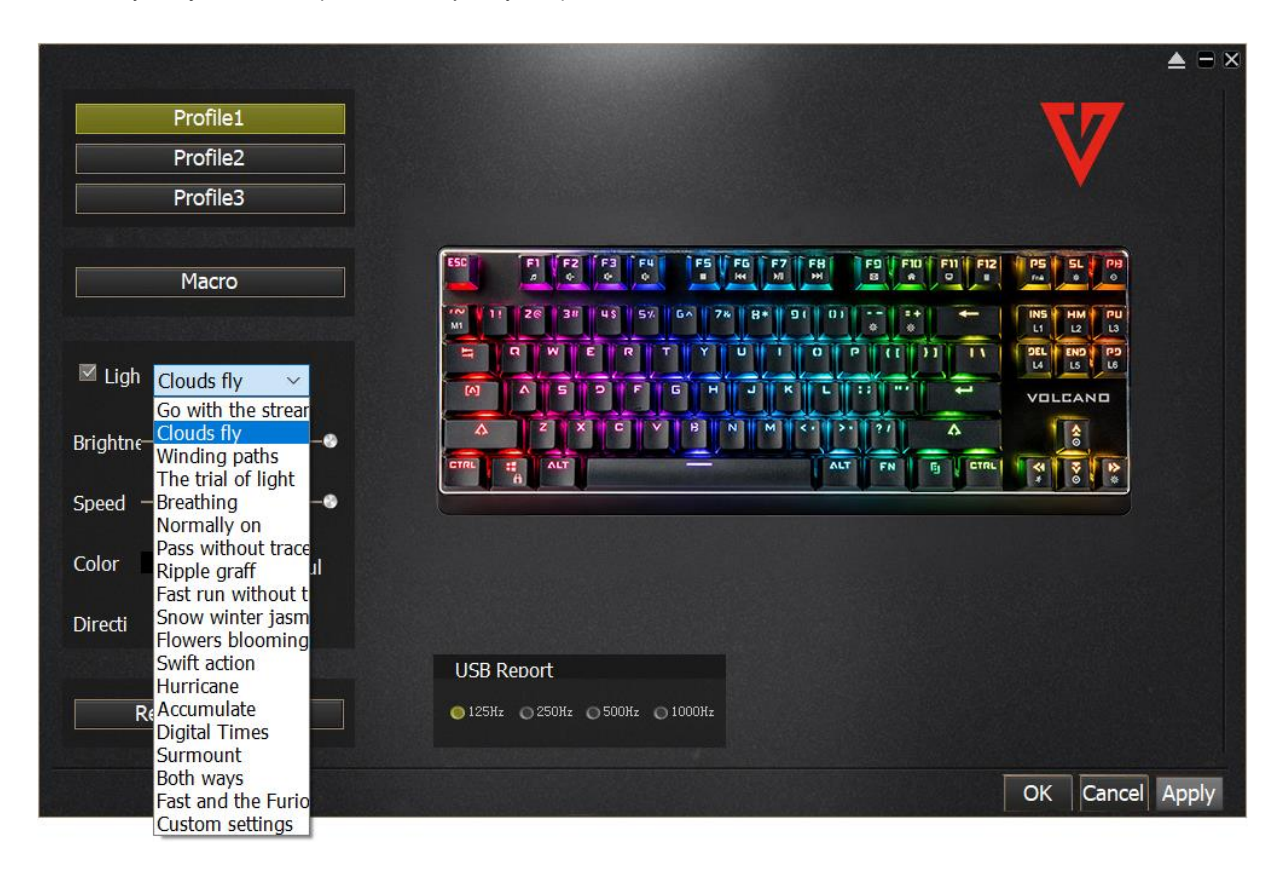

Jeśli chcesz wybrać jeden z predefiniowanych trybów podświetlenia przycisków stosowanych w grach typu FPS, MMO, MOBO oraz RTS, wybierz tryb z listy "Custom settings", następnie wybierz pożądany tryb podświetlenia.

|                          |                                                                                         | <b>▲</b> = ≥ |
|--------------------------|-----------------------------------------------------------------------------------------|--------------|
| Profile1                 | 57                                                                                      |              |
| Profile2                 |                                                                                         |              |
| Profile3                 |                                                                                         |              |
|                          |                                                                                         |              |
| Macro                    | 550 F1 F2 F3 F4 F5 F6 F7 F8 F9 F10 F11 F12 F5 SL P9<br>A 6 6 6 T HH M H B A D T T M 6 6 |              |
|                          | 100 y 11 26 3# 48 5% 6∧ 7% 8+ 91 01 ±+ ← INS HM PU<br>Mi                                |              |
|                          |                                                                                         |              |
| Go with the stream       | MAS 2 F G H J K L :: "' 🕶 VOLCAND                                                       |              |
| Brightne-Clouds fly      |                                                                                         |              |
| Winding paths            |                                                                                         |              |
| Speed Breathing          |                                                                                         |              |
| Normally on              |                                                                                         |              |
| Pass without trace       |                                                                                         |              |
| Ripple graff             |                                                                                         |              |
| Fast run without t       |                                                                                         |              |
| Directi Flowers blooming |                                                                                         |              |
| Swift action             | USB Report                                                                              |              |
| Hurricane                |                                                                                         |              |
| ReAccumulate             | ○ 125Hz ○ 250Hz ○ 500Hz ○ 1000Hz                                                        |              |
| Surmount                 |                                                                                         |              |
| Both ways                | OK Canad                                                                                | Annhy        |
| East and the Eurio       | OK Cance                                                                                | Арріу        |
| Custom settings          |                                                                                         |              |

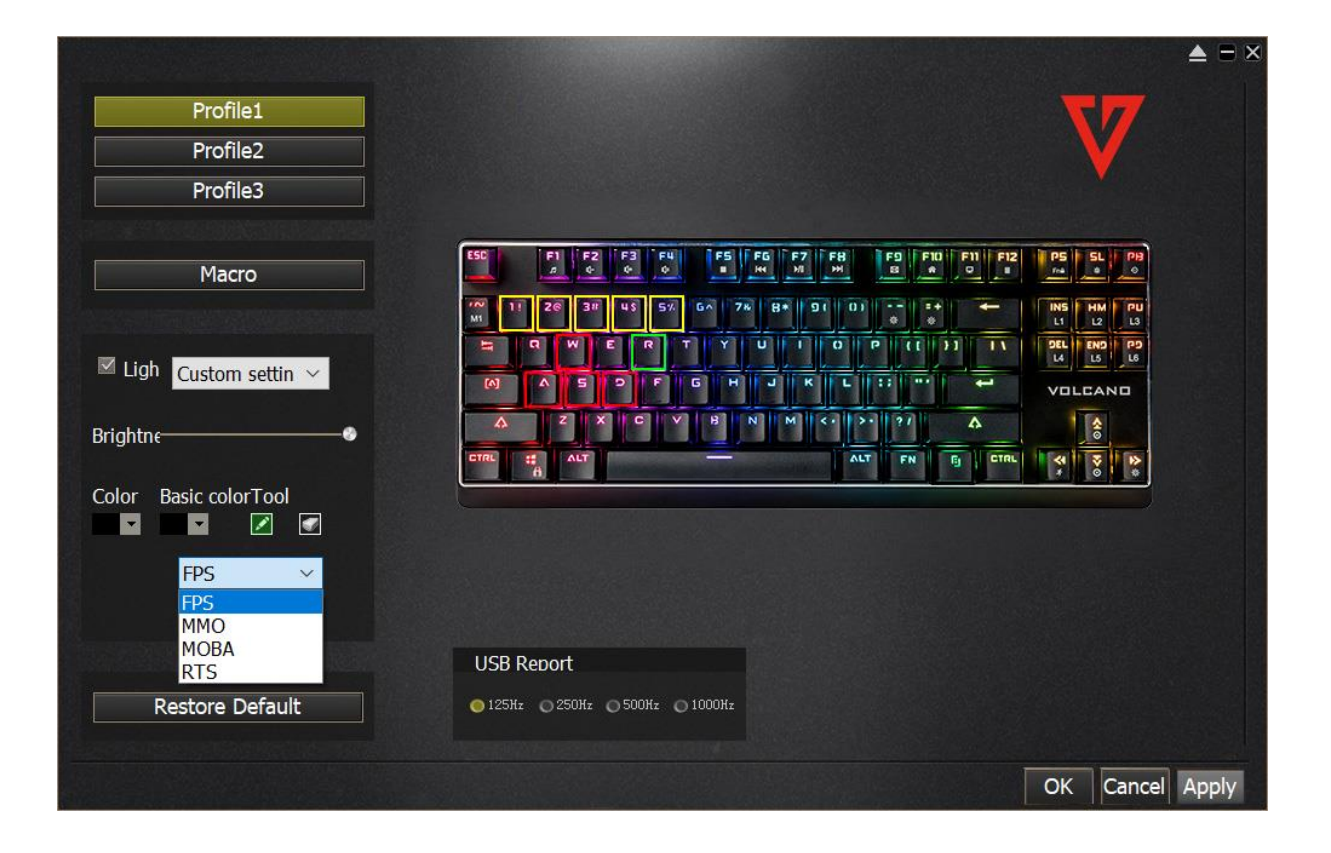

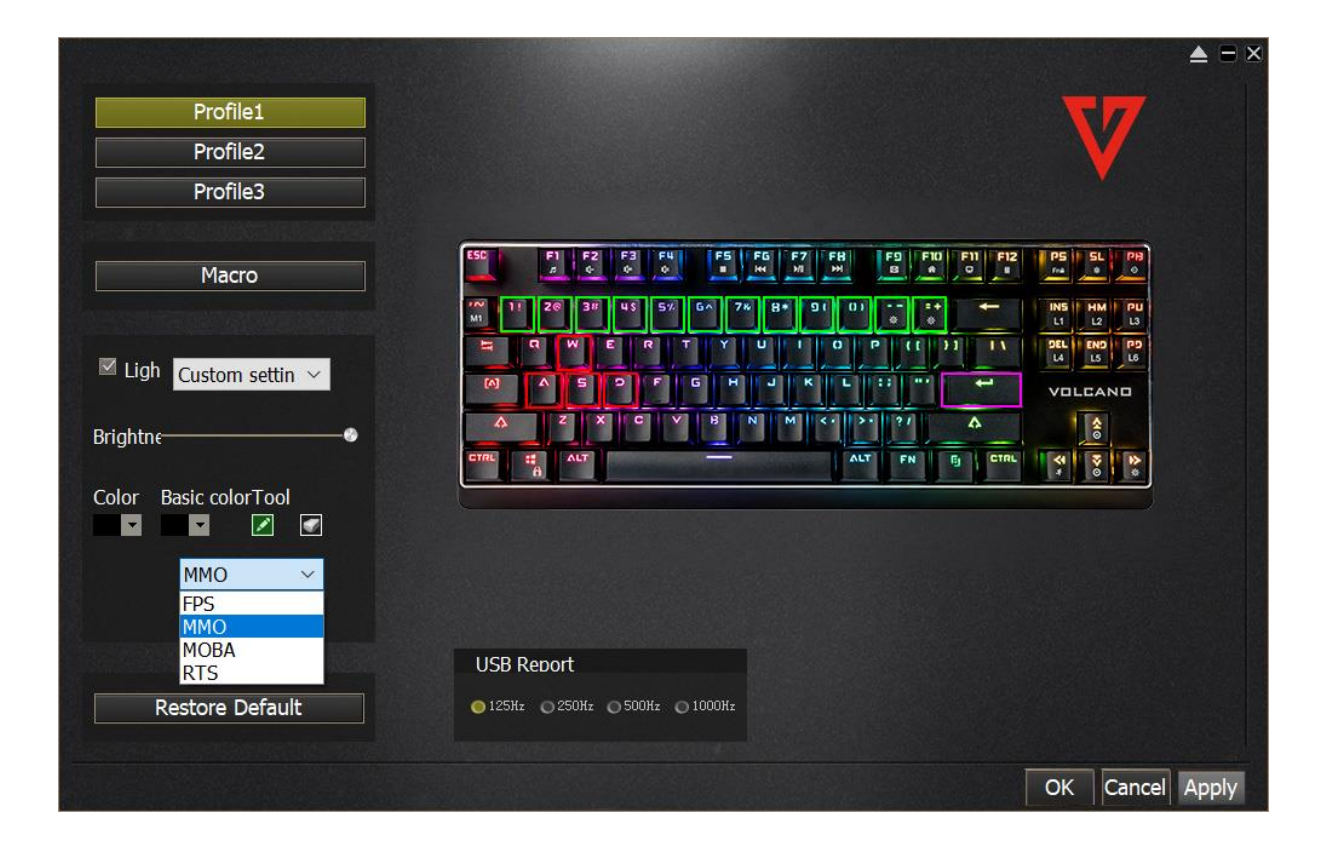

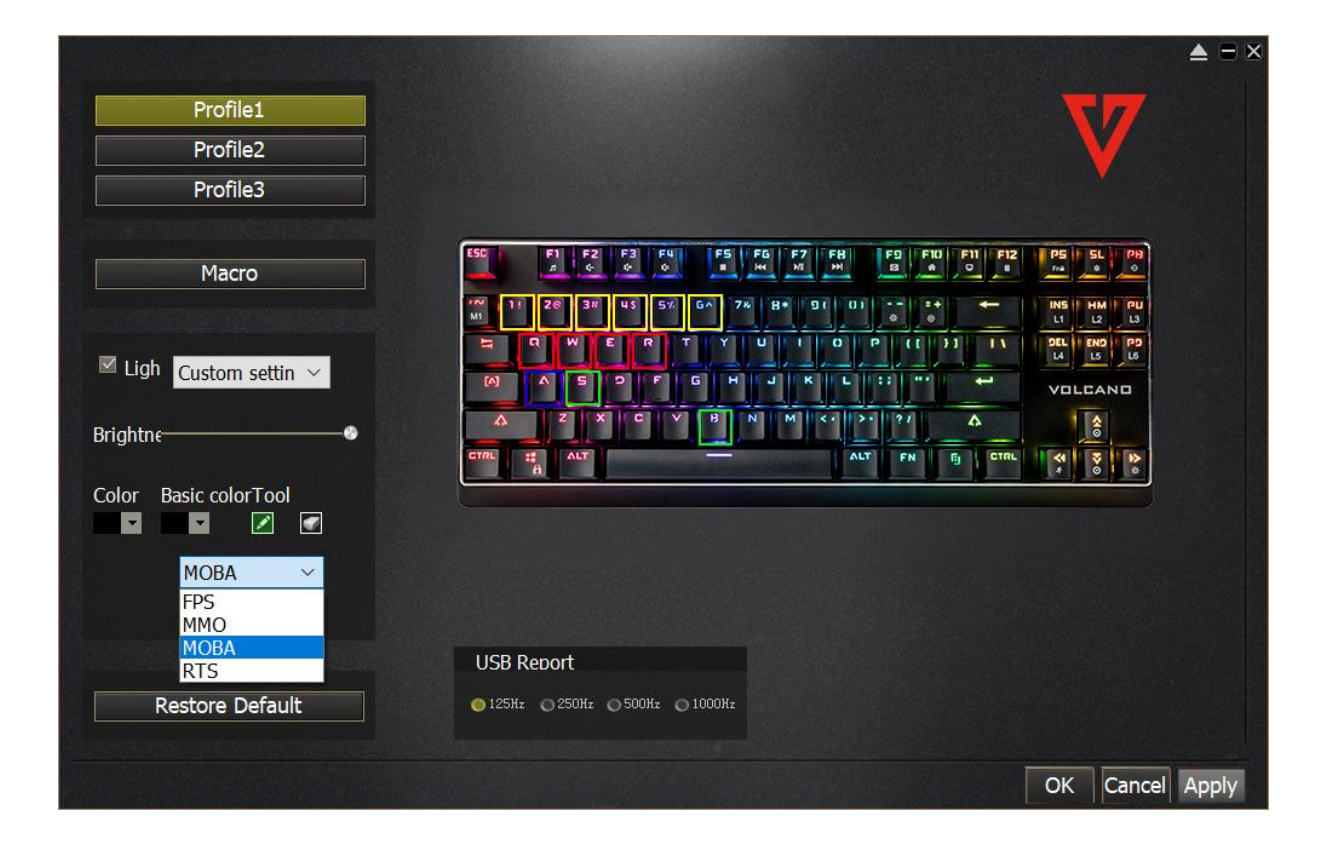

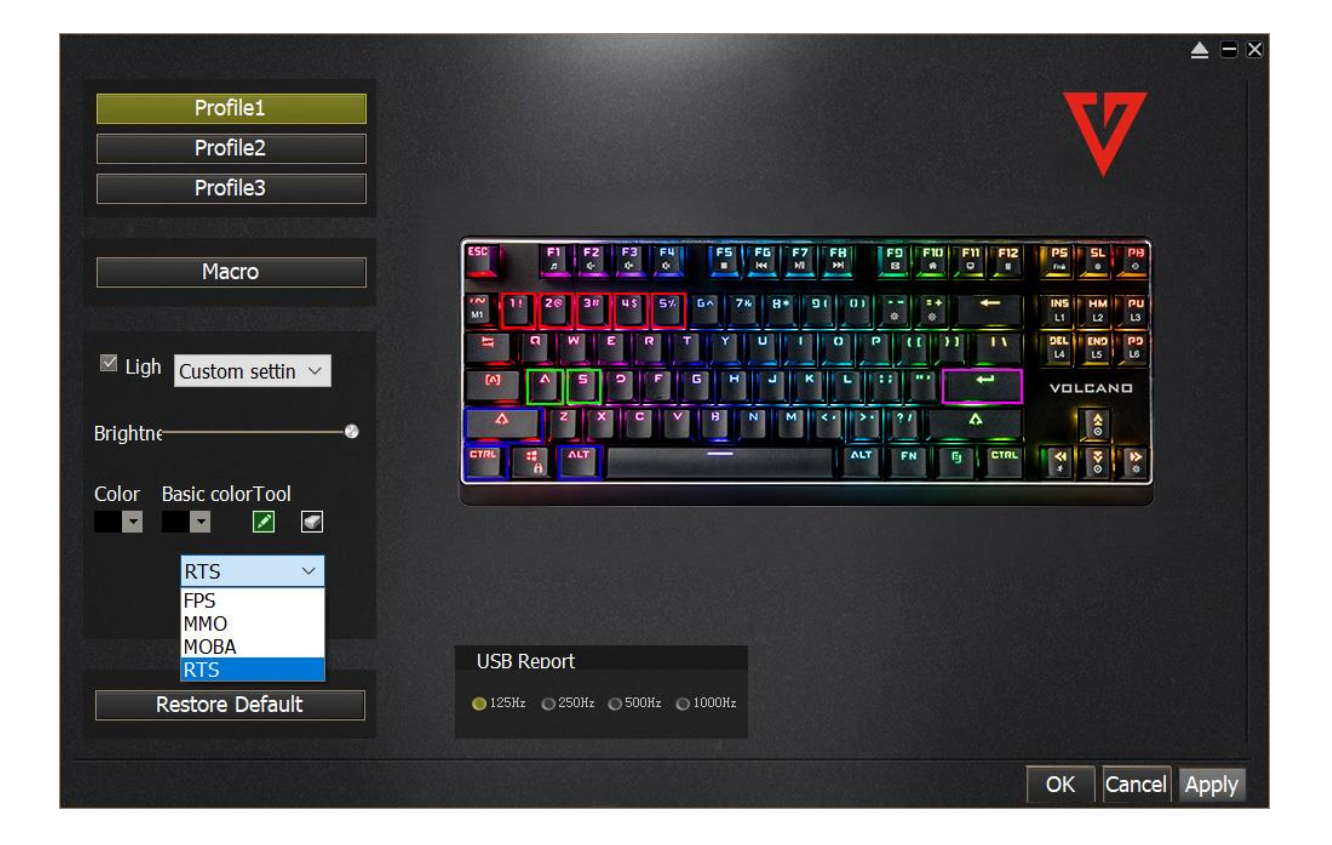

Jeśli chcesz wrócić do ustawień fabrycznych, kliknij przycisk "Restore Default".

|                                      |                                                                                             | ▲ = × |
|--------------------------------------|---------------------------------------------------------------------------------------------|-------|
| Profile1                             | 77                                                                                          |       |
| Profile2                             | V                                                                                           |       |
| Profile3                             |                                                                                             |       |
| Second to a second the second second |                                                                                             |       |
| Macro                                | CO FI FZ F3 FU F5 FG F7 F8 F9 F10 F11 F12 P5 SL P8                                          |       |
| Second and a subsecond second        | M 11 26 38 43 57 6∧ 76 8+ 91 0) - + + ← NS HM PU<br>N 0 0 0 0 0 0 0 0 0 0 0 0 0 0 0 0 0 0 0 |       |
| ■ Liah                               |                                                                                             |       |
|                                      |                                                                                             |       |
|                                      |                                                                                             |       |
|                                      |                                                                                             |       |
|                                      |                                                                                             |       |
|                                      |                                                                                             |       |
|                                      |                                                                                             |       |
|                                      | LISB Report                                                                                 |       |
| Portoro Dofault                      |                                                                                             |       |
| Kestore Deradit                      |                                                                                             |       |
|                                      | OK Cancel                                                                                   | Apply |
|                                      |                                                                                             | СРРИ  |